# KORISNIČKO UPUTSTVO ZA REPORTE OPŠTI DEO

## Sadržaj

| Uvodne napomene                    | 2  |
|------------------------------------|----|
| Opšte uputstvo za alat             |    |
| Opšti izgled izveštaja             | 3  |
| Filteri                            | 5  |
| Resetuj                            | 8  |
| Preuzimanje u pdf ili eksel fajl   | 8  |
| Opcije za preuzimanje u pdf fajl   |    |
| Opcije za preuzimanje u excel fajl |    |
| Povezivanje formi                  | 14 |
| Prikaži nivo ispod                 | 15 |
| Korišćenje rezača                  | 16 |
|                                    |    |

## Uvodne napomene

Na uvodnoj strani bira se verzija izveštaja: ćirilica, latinica, engleski.

Osnovno razvrstavanje izveštaja je sledeće: Pregledi indikatora JLS Izveštajne tabele za planove razvoja JLS Analitički izveštaji Metodološke napomene Korisnička uputstva

Unutar svake stavke, korisniku je na raspolaganju određeni skup izveštaja.

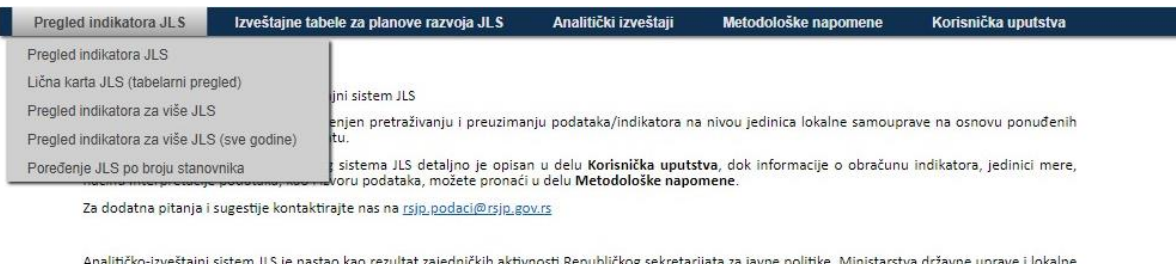

Analitičko-izveštajni sistem JLS je nastao kao rezultat zajedničkih aktivnosti Republičkog sekretarijata za javne politike, Ministarstva državne uprave i lokalne samouprave i Stalne konferencije gradova i opština, u okviru projekta "Podrška sprovođenju Akcionog plana Strategije reforme javne uprave - reforma lokalne samouprave 2015-2019". Donator projekta je švajcarska gagencija za razvoj i saradnju (SDC).

Analitičko-izveštajni sistem JLS napravljen je sa ciljem pružanja transparentnih informacija svim nivoima vlasti (lokalni, pokrajinski i nacionalni nivo), javnim institucijama, investitorima, privatnom sektoru, civilnom sektoru, stručnoj zajednici i građanima. Takođe, on treba da pomogne jedinicama lokalne samouprave da efikasno i na osnovu podataka kreiraju politike odnosno pripreme svoja planska dokumenta u skladu sa Zakonom o planskom sistemu Republike Srbije.

Osnovni meni, sa izborom kategorija i pojedinačnih izveštaja, stalno je prisutan na ekranu. Bilo koji izveštaj uvek može da se zatvori klikom na "Zatvori" u gornjem desnom uglu (crvena strelica) ili izborom novog izveštaja sa menija.

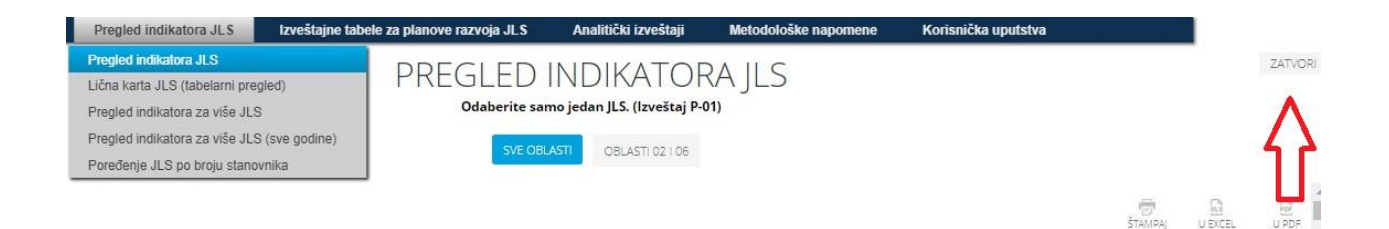

## Opšte uputstvo za alat

### Opšti izgled izveštaja

Svaki izveštaj ima:

- naslov
- oznaku izveštaja (odmah ispod naslova)
- podnaslov (kada se izveštaj sastoji iz više delova)
- ispod naslova ili podnaslova, napomenu ili kratko uputstvo za dalje korake
- filtere

Izveštaji se po nameni i po izgledu dele u dve kategorije:

- Osnovni izveštaji su jednostavniji za korišćenje. Inicijalno se odmah prikazuje pripremljeni izveštaj. Od korisnika se očekuje podešavanje filtera.
- Nadzorne ploče (kontrolne table) su složenije za korišćenje, namenjene su naprednijim korisnicima.
   Inicijalno se prikazuju različite vizuelizacije podataka (grafici). Omogućeno je postavljanje filtera, ali i druge, naprednije opcije.

U oba slučaja, ispod naslova izveštaja nalaze se tab-ovi (podnaslovi) i omogućen je prelaz sa jednog tab-a na sledeći tab (crvena strelica). Svaki tab predstavlja po jednu verziju izveštaja. Aktuelni tab je označen plavom bojom.

| Pregled indikatora JLS | Izveštajne tabele za planove razvoja JL.S | Analitički izveštaji        | Metodološke napomene | Korisnička uputstva |         |         |         |
|------------------------|-------------------------------------------|-----------------------------|----------------------|---------------------|---------|---------|---------|
|                        | PREGLED                                   | INDIKATOF                   | RAJLS                |                     |         |         | ZATVORI |
|                        | Odaberite sa                              | mo jedan JLS. (Izveštaj P-l | 01)                  |                     |         |         |         |
| 1                      | SVE OBL                                   | OBLASTI 02 I 06             |                      |                     |         |         |         |
|                        |                                           |                             |                      |                     | ŠTAMPAJ | U EXCEL | U PDF   |

#### Filteri na osnovnim izveštajima

Filter se bira klikom na naziv filtera (crvena strelica). Naziv filtera je označen plavom bojom.

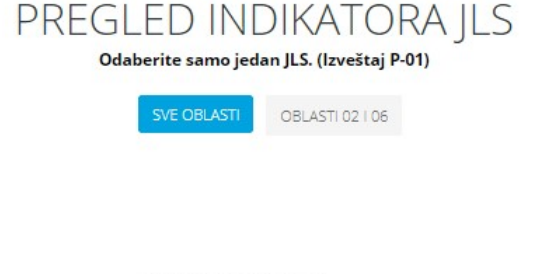

#### SVE OBLASTI

Prikazana vrednost za indikatore novčanih tokova u svim oblastima iskazana je u novčanoj jedinici EUR po prosečnom kursu perioda.

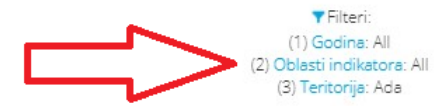

Ako osnovni izveštaj ima više tab-ova, postavljeni filter na jednom tab-u neće se preneti na sledeći tab (filteri nisu povezani).

#### Filteri na nadzornim pločama (kontrolnim tablama)

Za nadzornu ploču karakteristične su različite vizuelizacije podataka (grafici). Inicijalno na formi nije prikazan deo za izbor filtera. Klikom na oznaku filtera (crvena strelica) otvoriće se deo za prikaz filtera. Ponovni klik na oznaku filtera zatvoriće deo za prikaz filtera.

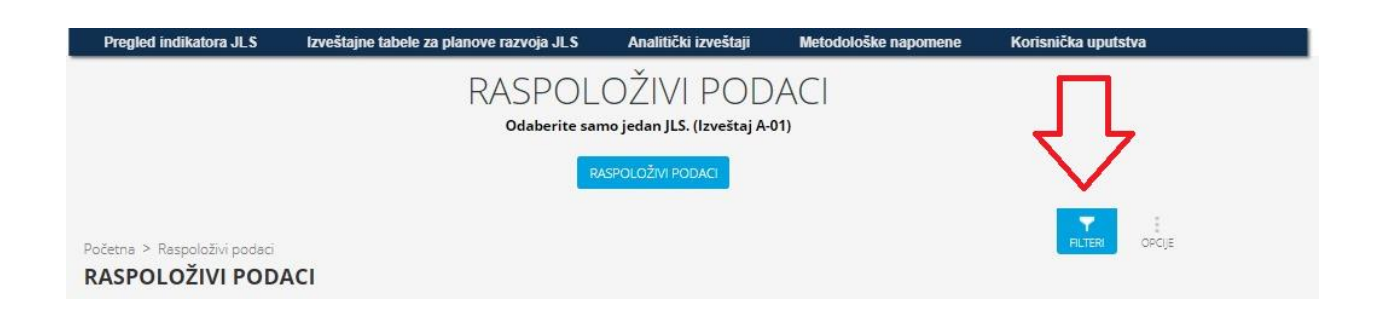

#### Vrednosti filtera se biraju klikom na oznaku "...", koja se nalazi ispod naziva filtera (crvena strelica).

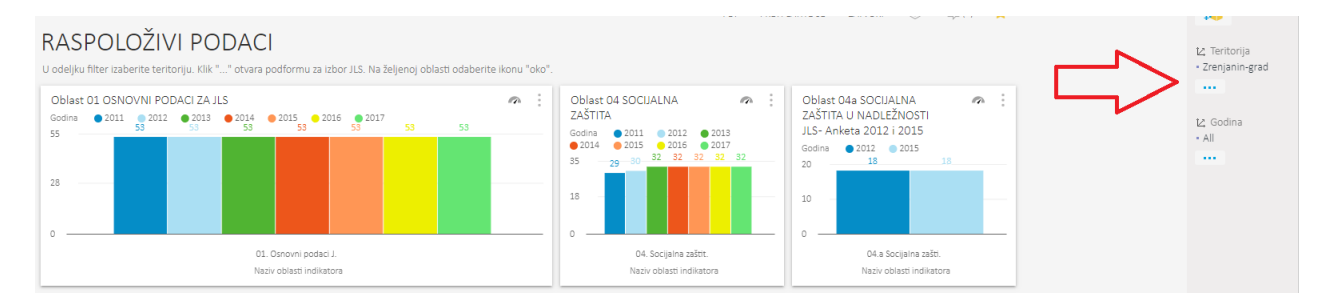

Ako nadzorna ploča ima više tab-ova, postavljeni filter na jednom tab-u preneće se na sledeći tab (filteri su povezani).

#### Filteri

Odakle god da se pristupi filterima, prikazaće se ista forma za izbor filtera.

Postojeći filter, u delu "primenjeni filteri", uklanja se klikom na oznaku "Ukloni" sa desne strane (narandžasta strelica). Da bi se pojavila oznaka "Ukloni", prethodno je potrebno selektovati postojeći izbor.

| - All                             | Ada | Uklor |
|-----------------------------------|-----|-------|
| 🔹 📃 Beogradski region             |     |       |
| 🔹 📃 Nepoznati region              |     | ∧     |
| 🔹 📃 Region Vojvodine              |     |       |
| 🔹 📄 Region Južne i Istočne Srbije |     | - 4   |
| 🔹 📃 Region Kosovo i Metohija      |     |       |
|                                   |     |       |
|                                   |     |       |

Nova vrednost filtera (jedna ili više) bira se iz hijerarhije sa leve strane. Hijerarhija sa leve strane se otvara ili zatvara klikom na "+", odnosno klikom na "-".

| Fregleoaj                                                                                                    | Traži                                                                                                    | Napredno | PRIMENJENI FILTERI                                                                                              |  |
|----------------------------------------------------------------------------------------------------|----------------------------------------------------------------------------------------------------|----------|----------------------------------------------------------------------------------------------------|--|
| All     All     A | ogradski region<br>gion Vojvodine<br>gion Južne i Istočne<br>Borska oblast<br>  Bor<br>  Kladovo<br>  Majdanpek<br>  Negotin<br>Braničevska oblast<br>Zaječarska oblast | Srbije   | Bor                                                                                                    |  |
|                                                                                                    | Nišavska oblast<br>Pirotska oblast<br>Podunavska oblast<br>Pčinjska oblast                                                                                              |          |                                                                                                    |  |
|                                                                                                    |                                                                                                    |          | The second second second second second second second second second second second second second second second se |  |

Setovanjem "kvačice" na željenom redu, odabrani red sa leve strane pojaviće se i na desnoj strani (zelene strelice).

Alternativni način je izbor tab-a "Traži" (zelena strelica), unošenje ključne reči za izbor (u primeru je to "Mal") i klik na dugme "traži" (tamnoplava strelica). U prozoru ispod zadavanja pretrage, sa leve strane, pojaviće se rezultati pretrage (žuta strelica). Potrebno je setovati željeni red "kvačicom", da bi se prebacio na desnu stranu.

|                      |             |                |          | T 10000              |          |                       | _     |
|----------------------|-------------|----------------|----------|----------------------|----------|-----------------------|-------|
| Odaberite članove    | hijerarhije | e > Teritorija |          |                      |          |                       |       |
|                      |             |                |          |                      |          |                       | -     |
| Pregledaj            | Traži       |                |          | T KINNENJENI FILTE   | RI       |                       |       |
| Mal                  |             | TRAŽI 🐗        | <u>^</u> | - <u> </u>           | <b>٦</b> |                       |       |
|                      |             |                |          |                      |          |                       |       |
| Sadrži               |             | *              |          |                      |          |                       | 12.00 |
| C. III               |             |                |          |                      |          |                       | 29.00 |
| (AII)                |             | •              |          |                      |          |                       | 58.00 |
| 📃 Mali Iđoš          |             |                |          |                      |          |                       | 36.00 |
| Malo Crniće          |             |                |          |                      |          |                       | 72.00 |
| Mali Zvornik         |             |                |          |                      |          |                       | 1.03  |
|                      |             |                |          |                      |          |                       | 48.00 |
|                      |             |                |          |                      |          |                       | 6.50  |
| - 6 2                |             |                |          |                      |          |                       | 50.00 |
|                      |             |                |          |                      |          |                       | 8.30  |
|                      |             |                |          |                      |          |                       | 20.00 |
|                      |             |                |          |                      |          |                       |       |
|                      |             |                |          |                      |          |                       | 4.70  |
|                      |             |                | -        |                      |          |                       | 09.00 |
| Uključi-isključi sve |             |                |          | Uključi-isključi sve |          | Kreiraj imenovani set | 31.70 |
|                      |             |                |          |                      |          |                       | 96.00 |

Neki filteri imaju posebno ponašanje.

#### Filter "teritorija"

Većina izveštaja, na kojima se koristi filter "teritorija", ima smisla isključivo za jedan odabrani red iz hijerarhije, odnosno za jedan izabrani JLS. Ispod naslova svakog pojedinačnog izveštaja nalazi se napomena o tome.

Ako se odabere više redova, prikazaće se upozorenje. Moguće je sledeće:

- Prihvatiti upozorenje (klik na "u redu"). Izveštaj će biti prezentovan, ali će prikazane vrednosti najčešće biti zbirne (izuzetak su izveštaji gde se teritorija javlja u kolonama, a ne u redovima izveštaja, a to su PREGLED INDIKATORA ZA VIŠE JLS, PREGLED INDIKATORA ZA VIŠE JLS – SVE GODINE, ANALIZA INDIKATORA PO TERITORIJI).
- Odbiti (klik na "odustani"). Potrebno je ukloniti suvišan red iz "primenjenih filtera".

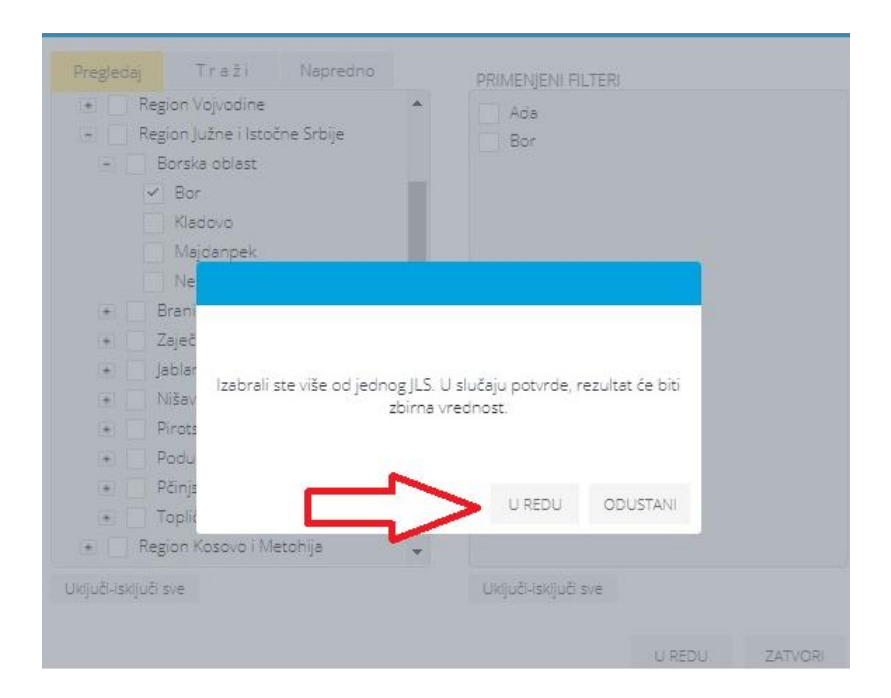

Filter "opština za poređenje"

Izveštaj ima smisla samo za jedan odabrani red i ne prihvata se izbor više redova. Potrebno je svesti "primenjeni filter" na tačno jedan red.

## POREĐENJE JLS PO BROJU STANOVNIKA Odaberite samo jedan JLS. (Izveštaj P-05)

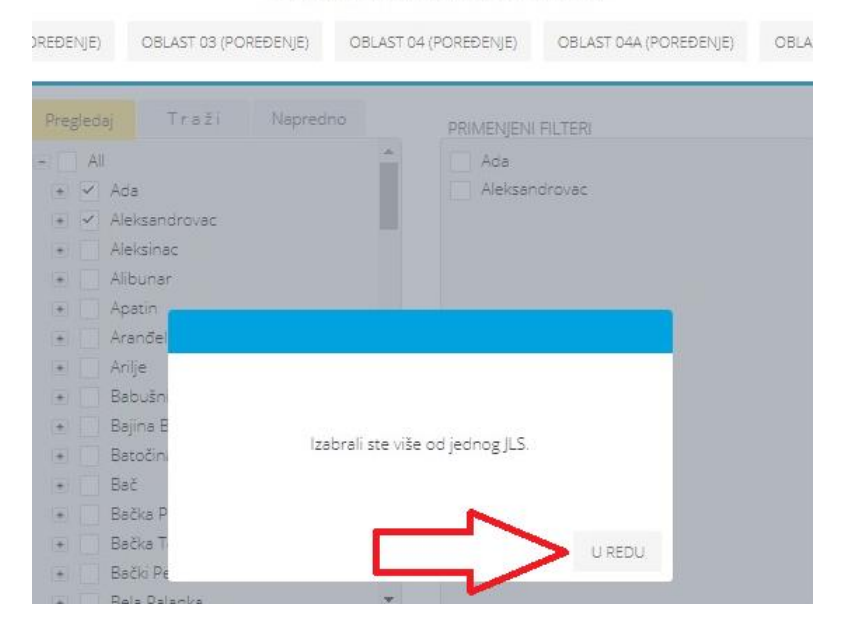

#### <u>Filter "oblast – poslednja godina"</u>

Nije dozvoljena izmena postavljenog filtera.

| (1) Oblast - poslednja godina: ( | <b>OBLASTI 02 I 06</b><br>Filteri:<br>12. Finansijski pokazatelji JLS, 06. Finansijski pokazatelji javno komuni                        | alnih preduzeća          |
|----------------------------------|----------------------------------------------------------------------------------------------------|--------------------------|
| Naziv podob asti indikatore      | Nije dozvoljena izmena postavljenog filtera.                                                                                           | Godina     RSD - Nominal |
|                                  | 07. Tekući prinodi po starovniku (Vrednost)<br>08. Tekući prinodi, kao % ukupnih prihoda (Procenat)<br>09. Prihodi od poreza (Hiljade) |                          |

#### Resetuj

Na osnovnim izveštajima, promenjeni filter (zelena strelica) uvek može da se vrati na inicijalna podešavanja klikom na "Resetuj" (crvena strelica).

Time se ujedno na inicijalni izgled vraća i sam izveštaj, u slučaju da je promenama filtera postao neodgovarajući.

|                     | Pregled in | ndikatora JLS | Izveštajne tabele za planove razvoja JLS           | Analitički izveštaji                      | Metodološke napomene           | Korisnička uputstva |         |  |
|---------------------|------------|---------------|----------------------------------------------------|-------------------------------------------|--------------------------------|---------------------|---------|--|
|                     |            |               | PREGLED                                            | NDIKATOF                                  | RAILS                          |                     |         |  |
|                     |            |               | Odaberite sar                                      | no jedan <mark>JLS. (</mark> Izveštaj P-0 | 1)                             |                     |         |  |
|                     |            |               | SVE OBL                                            | ASTI OBLASTI 02 I 06                      |                                |                     |         |  |
| <b>∂</b><br>RESETUJ | $\leq$     | 1             |                                                    |                                           |                                |                     | ŠTAMPAJ |  |
|                     |            |               | SVE 0                                              | DBLASTI                                   |                                |                     |         |  |
|                     |            | Prikazana vn  | ednost za indikatore novčanih tokova u svim oblast | ima iskazana je u novčanoj                | edinici EUR po prosečnom kursu | perioda.            |         |  |
|                     |            |               | (1)                                                | Filteri:                                  |                                |                     |         |  |
|                     |            |               | (1) (2) Oblas<br>(3) Ter                           | i indikatora: All<br>torija: Apatin       |                                |                     |         |  |

## Preuzimanje u pdf ili eksel fajl

Preuzimanje u pdf ili eksel fajl zavisi od kategorije izveštaja.

Na <u>osnovnom izveštaju</u>, u čijoj je osnovi odmah prikazan izveštaj, ikone za pdf i eksel su u gornjem redu sa desne strane (crvena strelica). Moguća je takođe direktna štampa na štampaču ("štampaj").

|              | Pregled indikatora JLS | Izveštajne tabele za planove razvoja JLS                    | Analitički izveštaji                     | Metodološke napomene            | Korisnička uputstva |         |         |         |
|--------------|------------------------|-------------------------------------------------------------|------------------------------------------|---------------------------------|---------------------|---------|---------|---------|
|              |                        | PREGLED<br>Odaberite sam                                    | INDIKATOF<br>no jedan JLS. (Izveštaj P-1 | RAJLS                           |                     |         |         | ZATVORI |
|              |                        | SVE OBL                                                     | OBLASTI 02 I 06                          |                                 |                     |         |         |         |
| 2<br>RESETUJ |                        |                                                             |                                          |                                 |                     | ŠTAMPAJ | U EXCEL | U PDF   |
|              | Prikazana vr           | SVE C<br>ednost za indikatore novčanih tokova u svim oblast | DBLASTI<br>ima iskazana je u novčanoj    | jedinici EUR po prosečnom kursu | perioda.            |         | 分       |         |

Na <u>nadzornoj ploči</u> moguće je celu sliku odmah prebaciti u pdf ili odštampati. Klik na opcije (zelena strelica) otvara podformu za izbor vrste štampe.

| Početna > Raspoloživi podaci<br>Oblast 01 OSNOVNI P<br>Kliknite u gornjem desnom uglu na PDF za štamp | PDF PDF |         |            |            |            |            | FAV        |            |
|----------------------------------------------------------------------------------------------------|---------|---------|------------|------------|------------|------------|------------|------------|
| Prikaz po JLS                                                                                         |         |         |            |            |            |            |            |            |
| Naziv indikatora 👻                                                                                    |         |         | 2013 🔻     | 2014 🔻     | 2015 🔻     | 2016 🔻     | 2017 🔻     | 2018 -     |
| 01. Površina (km²)                                                                                    | >       |         | 1,327.00   | 1,327.00   | 1,327.00   | 1,327.00   | 1,327.00   | 1,327.00   |
| 02. Broj naselja (Broj)                                                                               |         |         | 22.00      | 22.00      | 22.00      | 22.00      | 22.00      | 22.00      |
| 03. Gustina naseljenosti (Broj)                                                                       | 🗊 Štar  | npaj    | 92.00      | 91.00      | 90.00      | 89.00      | 89.00      | 88.00      |
| 04. Broj stanovnika (Broj)                                                                            |         |         | 121,682.00 | 120,709.00 | 119,710.00 | 118,699.00 | 117,735.00 | 116,784.00 |
| 05. Broj stanovnika, muško (Broj)                                                                     |         | ZATVORI | 59,111.00  | 58,663.00  | 58,181.00  | 57,692.00  | 57,256.00  | 56,847.00  |
| 06. Broj stanovnika, žensko (Broj)                                                                    |         | _       | 62,571.00  | 62,046.00  | 61,529.00  | 61,007.00  | 60,479.00  | 59,937.00  |
| 07. Stopa maskuliniteta (Indeks)                                                                      | 0.94    | 0.94    | 0.94       | 0.95       | 0.95       | 0.95       | 0.95       | 0.95       |
| 08. Stopa feminiteta (Indeks)                                                                         | 1.06    | 1.06    | 1.06       | 1.06       | 1.06       | 1.06       | 1.06       | 1.05       |

Alternativni način je klik na "tri vertikalne tačke" (crvena strelica) i oznaku "Preuzmi" (zelena strelica).

| Početna > Raspoloživi podaci<br>Oblast 01 OSNOVNI P<br>Kliknite u gornjem desnom uglu na PDF za štampu | ODACI Z  | A JLS    |          |          |          |          | FAV FIL  | .TERI OPCIJE |         |     |
|----------------------------------------------------------------------------------------------------|----------|----------|----------|----------|----------|----------|----------|--------------|---------|-----|
| Prikaz po JLS                                                                                          |          |          |          |          |          |          |          | $\exists >$  |         |     |
| Naziv indikatora 🔻                                                                                     | 2011 -   | 2012 🔻   | 2013 🔻   | 2014 -   | 2015 -   | 2016 🔻   | 2017 -   | 2018 -       | Preuzmi |     |
| 01. Površina (km²)                                                                                     | 1,327.00 | 1,327.00 | 1,327.00 | 1,327.00 | 1,327.00 | 1,327.00 | 1,327.00 | 1,327.00     | Gavezi  | ב 2 |
| 02. Broj naselja (Broj)                                                                                | 22.00    | 22.00    | 22.00    | 22.00    | 22.00    | 22.00    | 22.00    | 22.00        |         |     |
| 03. Gustina naseljenosti (Broj)                                                                        | 93.00    | 92.00    | 92.00    | 91.00    | 90.00    | 89.00    | 89.00    | 88.00        |         |     |

Otvoriće se nova forma u istom prozoru, gde se u dnu nalaze ikone za preuzimanje podataka u pdf ili eksel (zelena strelica).

| רוואמג איז איז איז איז איז איז איז איז איז איז                                         |            |            |            |            |            |            |           |
|----------------------------------------------------------------------------------------|------------|------------|------------|------------|------------|------------|-----------|
|                                                                                        |            |            |            |            |            |            |           |
| Naziv indikatora 👻                                                                     | 2011 -     | 2012 -     | 2013 -     | 2014 -     | 2015 -     | 2016 -     | 2017      |
| 01. Površina                                                                           | 1,327.00   | 1,327.00   | 1,327.00   | 1,327.00   | 1,327.00   | 1,327.00   | 1,327.0   |
| 02. Broj naselja                                                                       | 22.00      | 22.00      | 22.00      | 22.00      | 22.00      | 22.00      | 22.0      |
| 03. Gustina naseljenosti                                                               | 93.00      | 92.00      | 92.00      | 91.00      | 90.00      | 89.00      | 89.0      |
| 04. Broj stanovnika                                                                    | 123,374.00 | 122,508.00 | 121,682.00 | 120,709.00 | 119,710.00 | 118,699.00 | 117,735.0 |
| 05. Broj stanovnika, muško                                                             | 59,854.00  | 59,485.00  | 59,111.00  | 58,663.00  | 58,181.00  | 57,692.00  | 57,256.0  |
| 06. Broj stanovnika, žensko                                                            | 63,520.00  | 63,023.00  | 62,571.00  | 62,046.00  | 61,529.00  | 61,007.00  | 60,479.0  |
| 07. Stopa maskuliniteta                                                                | 0.94       | 0.94       | 0.94       | 0.95       | 0.95       | 0.95       | 0.9       |
| 08. Stopa feminiteta                                                                   | 1.06       | 1.06       | 1.06       | 1.06       | 1.06       | 1.06       | 1.0       |
| 09. Stanovništvo- Predškolski uzrast (0-6), broj                                       | 7,889.00   | 7,781.00   | 7,679.00   | 7,561.00   | 7,480.00   | 7,364.00   | 7,253.0   |
| <ol> <li>Stanovništvo- Predškolski uzrast (0-6), kao % ukupnog stanovništva</li> </ol> | 6.40       | 6.40       | 6.30       | 6.30       | 6.20       | 6.20       | 6.2       |
| 11. Stanovništvo- Osnovnoškolski uzrast (7-14), broj                                   | 9,598.00   | 9,473.00   | 9,354.00   | 9,368.00   | 9,429.00   | 9,388.00   | 9,275.0   |
| 12. Stanovništvo- Osnovnoškolski uzrast (7-14), kao % ukupnog stanovništva             | 7.80       | 7.70       | 7.70       | 7.80       | 7.90       | 7.90       | 7.9       |
| 13. Stanovništvo- Srednjoškolski uzrast (15-18), broj                                  | 5,579.00   | 5,475.00   | 5,284.00   | 4,991.00   | 4,731.00   | 4,617.00   | 4,627.0   |
| 14. Stanovništvo- Srednjoškolski uzrast (15-18), kao % ukupnog stanovništva            | 4.50       | 4.50       | 4.30       | 4.10       | 4.00       | 3.90       | 3.9       |
| 15. Stanovništvo- Punoletno stanovništvo (18 i više), broj                             | 101,714.00 | 101,211.00 | 100,776.00 | 100,137.00 | 99,364.00  | 98,558.00  | 97,695.0  |
| 16. Stanovništvo- Punoletno stanovništvo (18 i više), kao % ukupnog stanovništva       | 82.40      | 82.60      | 82.80      | 83.00      | 83.00      | 83.00      | 83.0      |
| 17. Stanovništvo- Broj mladih (15-29 godina)                                           | 22,489.00  | 22,050.00  | 21,586.00  | 20,989.00  | 20,401.00  | 19,969.00  | 19,619.0  |
| 18. Stanovništvo- Mladi (15-29 godina), kao % ukupnog stanovništva                     | 18.20      | 18.00      | 17.70      | 17.40      | 17.00      | 16.80      | 16.7      |
| 19. Stanovništvo- Radno sposobno stanovništvo (15-64), broj                            | 85,440.00  | 84,516.00  | 83,424.00  | 81,992.00  | 80,499.00  | 79,244.00  | 78,066.0  |
| 20. Stanovništvo- Radno sposobno stanovništvo (15-64), kao % ukupnog stanovništva      | 69.30      | 69.00      | 68.60      | 67.90      | 67.20      | 66.80      | 66.3      |
| 21. Stanovništvo- Žene u fertilnom periodu (15-49), broj                               | 27,408.00  | 27,031.00  | 26,697.00  | 26,239.00  | 25,725.00  | 25,269.00  | 24,890.0  |
| 22. Stanovništvo- Žene u fertilnom periodu (15-49), kao % ukupnog stanovništva         | 22.20      | 22.10      | 21.90      | 21.70      | 21.50      | 21.30      | 21.1      |
| 23. Stanovništvo- Starije stanovništvo (65 i više)                                     | 20,447.00  | 20,738.00  | 21,225.00  | 21,788.00  | 22,302.00  | 22,703.00  | 23,141.0  |
| 24. Stanovništvo- Starije stanovništvo (65 i više), kao % ukupnog stanovništva         | 16.60      | 16.90      | 17.40      | 18.10      | 18.60      | 19.10      | 19.7      |
| 25. Prosečna starost stanovništva                                                      | 42.10      | 42.30      | 42.53      | 42.74      | 42.92      | 43.12      | 43.3      |
| 26. Indeks starenja                                                                    | 122.30     | 126.00     | 130.50     | 135.20     | 139.30     | 143.00     | 146.1     |
| 27. Natalitet                                                                          | 1,088.00   | 1,045.00   | 988.00     | 1,049.00   | 1,067.00   | 981.00     | 1,005.0   |
| 10 Cenne potalitata                                                                    | 0 01       | 0 = 0      | 0 1 1      | co         | 0.01       | 0 76       | 0 5       |

Alternativni način važi za bilo koji element nadzorne ploče, bez obzira da li je u pitanju tabela (kao u primeru na slici) ili neki grafik. Ograničenje za grafike je da je moguće preuzimanje u pdf, ali ne i u eksel.

## Opcije za preuzimanje u pdf fajl

Moguće je izabrati vrstu prikaza izveštaja:

- uski prikaz (portret)
- široki prikaz (pejzaž)

Od koristi može biti smanjivanje fonta (zelena strelica), ukoliko ne staju sve kolone izveštaja na jednu stranu.

| 201  | 11        | 2012                              | 2013                       | 2014         | 2015           |
|------|-----------|-----------------------------------|----------------------------|--------------|----------------|
| Vred | Preporuk  | a za PDF izveštaj                 |                            |              | Vrednost       |
|      |           | Portret PDF                       | Pejzaž                     | PDF          | 76<br>37<br>39 |
|      | V         | /rh_20_pxDesite                   | Margine<br>30 px Dno 20 px | : Levo 40 px | 6              |
|      |           | Veličina fonta 7 👻<br>7<br>8      | Filteri Prik               | aži 🔹        | 3              |
|      |           | Opcije Tablič 9<br>10<br>11<br>12 |                            | PDF ZATVO    | 63<br>RI       |
|      | 14,916.00 | 14,596.00                         | 14,153.00                  | 13,679.00    | 13             |
|      | 10.00     | 10.50                             | 10.10                      | 17.60        |                |

Kada je u pitanju izbor opcija štampe u pdf-u, razlikuju se "izveštaji" i "nadzorne ploče".

Za "izveštaje", koristiti podrazumevanu vrednost "tablično".

Za "nadzorne ploče", koristiti takođe podrazumevanu vrednost "jednostavna izvozna ploča". Međutim, ovde od koristi takođe može biti izbor "Detaljna izvozna ploča sa svim vrednostima (PDF)" (zelena strelica), jer daje najpotpuniji izveštaj, pojedinačno po stranama za svaki element izveštaja. Takođe su uključeni podaci, u vidu tabele, koji se nalaze u pozadini grafika.

| LIČNA KARTA (KLJUČNI POKAZATELJI USPEHA)                                                                                         |                    |  |  |  |  |  |  |  |
|----------------------------------------------------------------------------------------------------|--------------------|--|--|--|--|--|--|--|
| 01 OSNOVNI PODACI ZA JLS 02 FINANSIJSKI POKAZATELJI JLS 03 PRIVREDA 06 FINANSIJSKI                                               | KI POKAZATELJI JKP |  |  |  |  |  |  |  |
| PDF PRETPLATITE SE 😂 🗔 (0)                                                                                                    |                    |  |  |  |  |  |  |  |
| ULI ZO ZU Preporuka za PDF izveštaj                                                                                              |                    |  |  |  |  |  |  |  |
| 2018 ×                                                                                                    | :                  |  |  |  |  |  |  |  |
| 3,617.85 F                                                                                                    | RS                 |  |  |  |  |  |  |  |
| 88.00<br>5,784.00 Margine                                                                                                    | 57                 |  |  |  |  |  |  |  |
| 43.49 Vrh 20 px Desno 30 px Dno 20 px Levo 40 px                                                                                 |                    |  |  |  |  |  |  |  |
| Veličina fonta 9 🗸 Filteri Prikaži 👻                                                                                             | :                  |  |  |  |  |  |  |  |
| Opcije Jednostavna izvozna ploča izvoza (PDF) 🔹                                                                                  |                    |  |  |  |  |  |  |  |
| Jednostavna izvozna ploča izvoza (PDF)<br>Detaljna izvozna ploča izvoza (PDF)<br>Detaljna izvozna ploča s svim vrednostima (PDF) | _                  |  |  |  |  |  |  |  |
| ZATVORI                                                                                                    |                    |  |  |  |  |  |  |  |
| > 7 67 -91 53%                                                                                                    |                    |  |  |  |  |  |  |  |

## Opcije za preuzimanje u excel fajl

Kada je u pitanju <u>osnovni izveštaj</u>, klikom na "Excel" dobija se sledeća podforma. Setovati obavezno indikator "Izvoz kao numeričke vrednosti" (zelena strelica).

| SVE<br>atore novčanih tokova u oblastima                                    | <b>OBLASTI</b><br>02 i 06 iskazana je u novčanoj j | jedinici EUR po pro:                  |
|-----------------------------------------------------------------------------|----------------------------------------------------|---------------------------------------|
| (1)                                                                         | ▼Filteri:<br>IVrsta JLS: All                       |                                       |
| Otvori u Excel aplikaciji                                                   |                                                    |                                       |
| • 6                                                                         | .XLS                                               | 201<br>edr                            |
| Uključi grafikon<br>Izvoz kao numeričke vredno<br>Kategorije u svakom retku | sti                                                | · · · · · · · · · · · · · · · · · · · |
|                                                                             | OTVORI J EXCEL APLIKACIJI                          | ZATVORI                               |

Time se postiže da se kolone, koje su vrednosti, preuzmu u eksel kao numeričke kolone (zelena strelica). Inicijalna podešavanja formata vrednosti su prema podešivanjima za lokalnu radnu stanicu (crvena strelica).

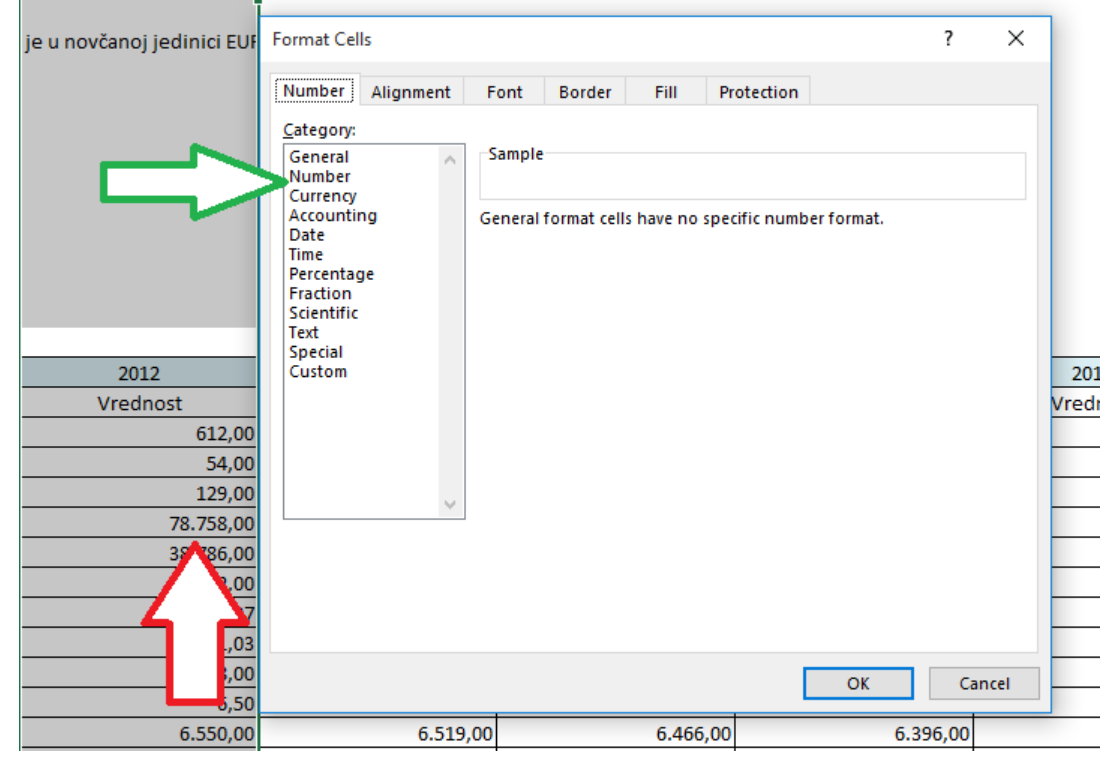

Kada je u pitanju <u>nadzorna ploča</u>, klikom na "Excel" dobija se sledeća podforma. Ne postoji indikator za izvoz numeričkih vrednosti.

|     | 86.80                     | 89.00              | 89.60         | 92.00     | 92.20     |
|-----|---------------------------|--------------------|---------------|-----------|-----------|
|     | 34,349.00                 | 35,540.00          | 32,665.00     | 29,794.00 | 28,841.00 |
|     | 278.00                    | 290.00             | 268.00        | 247.00    | 241.00    |
|     | Otvori u Excel aplikaciji |                    |               | 96.00     | 88.30     |
|     |                           |                    |               | 20,782.00 | 20,705.00 |
|     |                           |                    |               | 172.00    | 173.00    |
|     |                           | LS                 |               | 69.80     | 71.80     |
|     |                           |                    |               | 14,979.00 | 13,953.00 |
|     |                           |                    |               | 124.00    | 117.00    |
| at) |                           |                    |               | 48.30     | 42.70     |
|     | OTVC                      | ORI U EXCEL APLIKA | aciji zatvori | 3,534.00  | 4,417.00  |
|     | 16.00                     | 16.00              | 16.00         | 29.00     | 37.00     |
|     | 5.60                      | 5.30               | 6.00          | 11.40     | 13.50     |
|     | 1,094.00                  | 801.00             | 866.00        | 785.00    | 920.00    |

Kolone su preuzete eksel sa opštim tipom podatka (crvena strelica). Moraju da se sprovedu podešavanja tipa podataka i formata vrednosti u samom ekselu (crvena strelica).

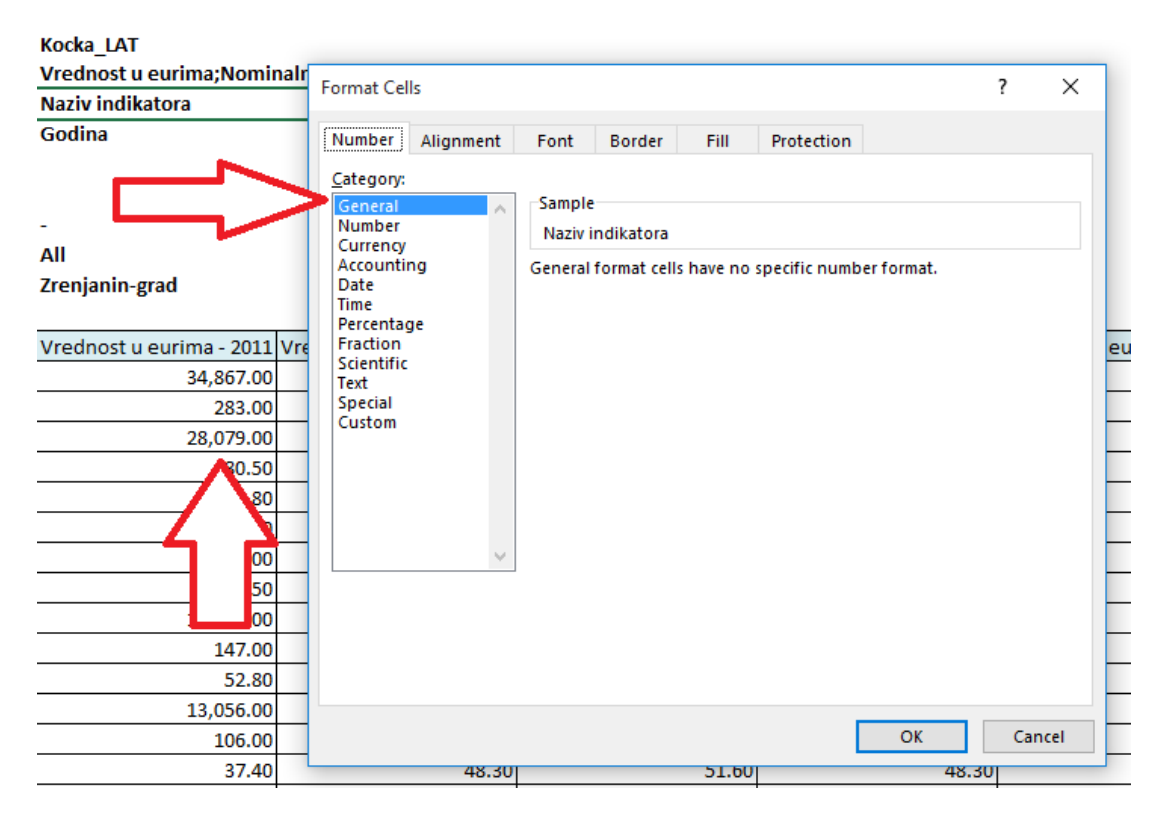

Povezivanje formi

Nadzorne ploče mogu da se povezuju. To je ikona "oko" na elementu nadzorne ploče (ljubičasta strelica). Klikom na "oko" otvoriće se nova, povezana forma (podizveštaj).

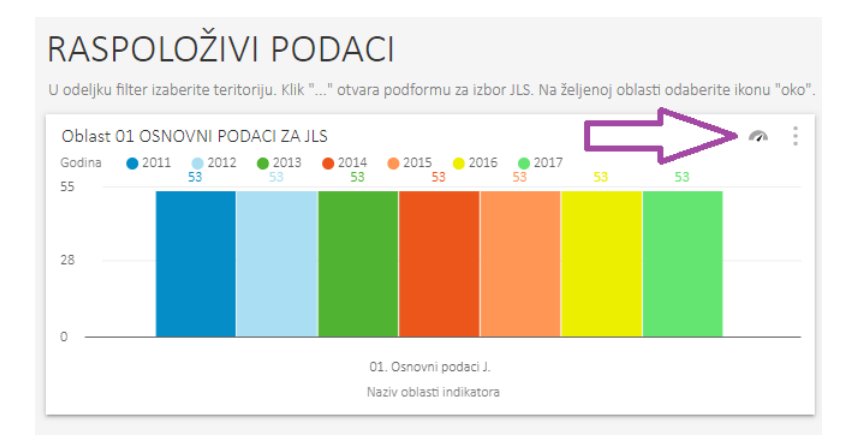

#### Prikaži nivo ispod

Na nekim vizuelizacijama, gde je u osnovi hijerarhija, moguće je korišćenje opcije "prikaži nivo ispod", uz spuštanje po nivoima hijerarhije. <u>Desni klik</u> na vizuelizaciji (npr. stubić), otvara podmeni, gde treba izabrati opciju "Prikaži nivo ispod" (ljubičasta strelica).

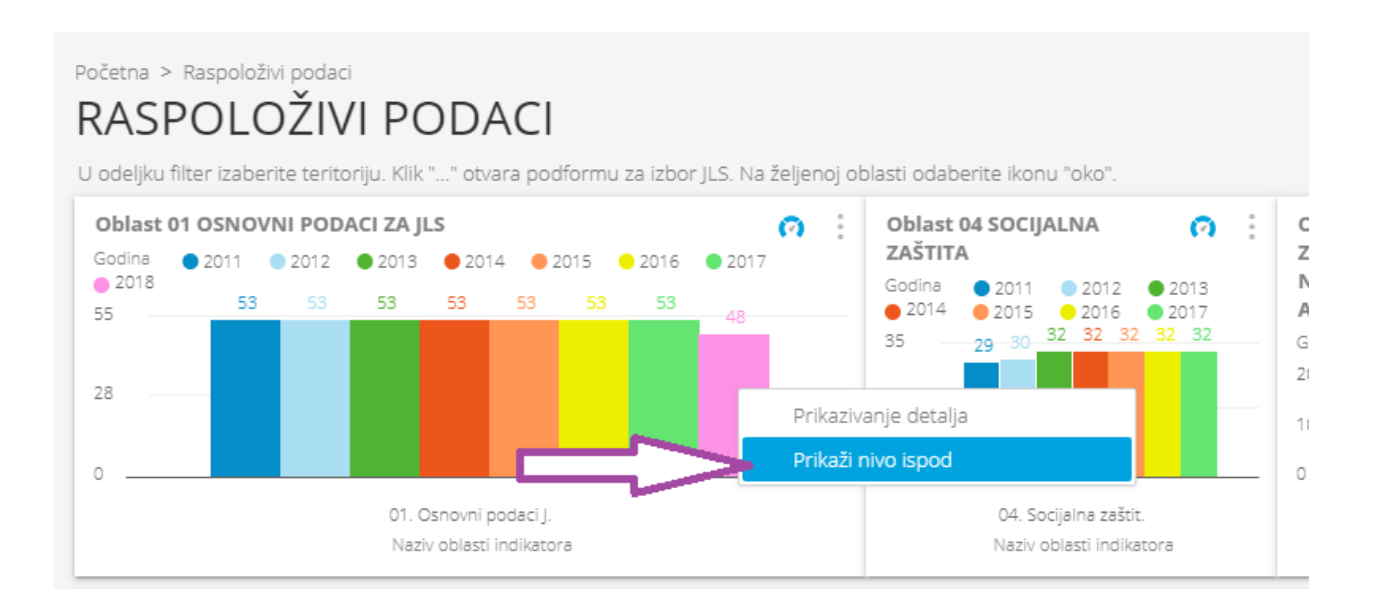

Odabrani stubić će se razložiti na svoje podređene nivoe. U konkretnom slučaju, oblast indikatora 01 (osnovni podaci za JLS) se razložila na podoblasti.

Nazad se vraća klikom na ikonu "za povratak" (narandžasta strelica).

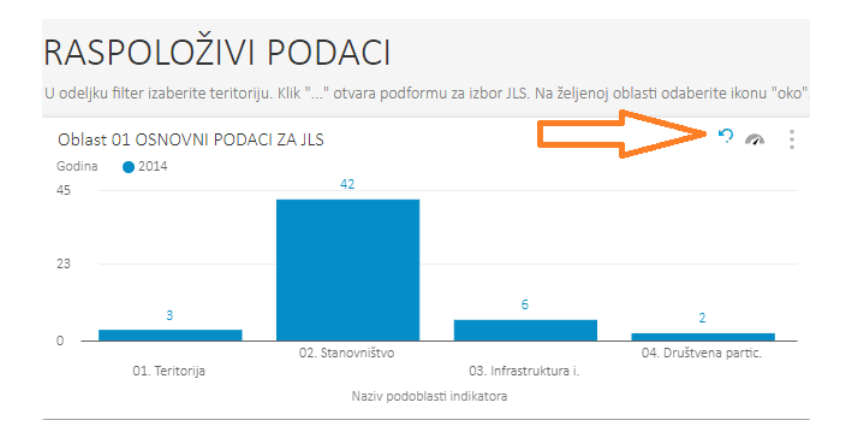

### Korišćenje rezača

Na nekim vizuelizacijama moguće je korišćenje opcije "Korišćenje rezača". Najpre se na elementu klikne na "tri vertikalne tačke" (crvena strelica), a zatim se na prikazanom meniju odabere stavka "Korišćenje rezača".

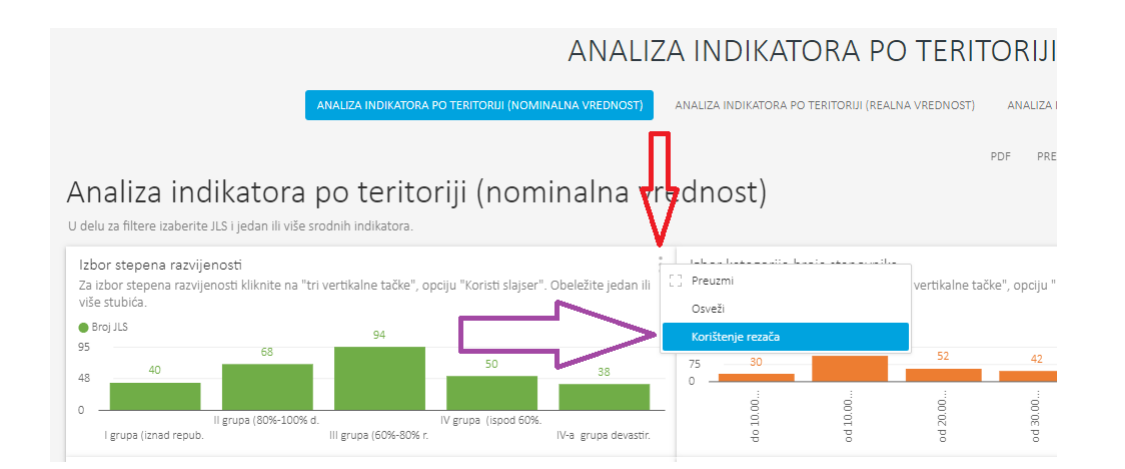

Kada je element u režimu "korišćenje rezača", tada se u gornjem desnom uglu elementa vidi "levak" umesto "tri vertikalne tačke" (ljubičasta strelica). Moguć je izbor na vizuelizaciji, npr. selektovanje jednog ili više stubića" (zelene strelice). Odabrani izbor će se odraziti na sve druge elemente na formi (druge vizuelizacije i tabele).

Povratak u redovan režim se postiže klikom na "levak".

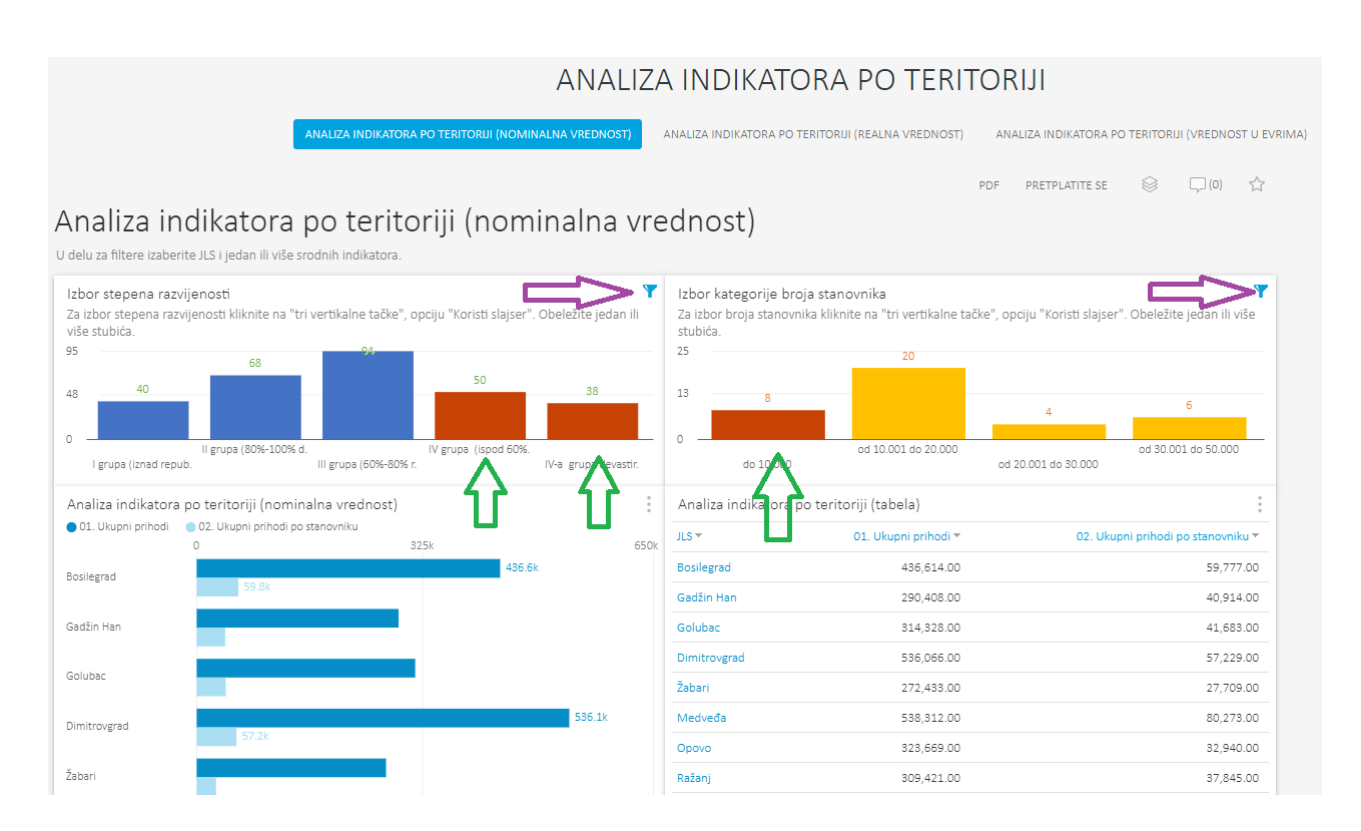